## 3.4.1. Avaliação do Fórum

Para o orientador de disciplina avaliar a prática do fórum, será necessário que avalie diretamente na atividade. Abaixo de cada comentário há o campo **Avaliação máxima**, em que é possível selecionar uma nota de 0 a 10.

| co | m habilidades são identificado nas seires iniciais, o professor da sata regular fica atento para perceber tal comportamento que pode ser indicativo de superdotação, a importância do professor especialista             |
|----|----------------------------------------------------------------------------------------------------|
| pa | ra orientar o professor de sala regular, depois da identificação o professor especialista deve acompanhar o desempenho desse dessa criança e buscar parceiras.                                                           |
| 01 | s pais podem criar expectativa quando é informados, o aluno identificado apresenta habilidades em determinada área, precisam aprender a lídar com a situação e a escola tem o papel fundamental para<br>ientar esse pai. |
| Ab | endmento para os alunos AHSD aulas de múnicas, teatros, jogo da memória, banco imobiliário que estimule a memória, concentração e a atenção Identificação das letras, atividade de pintura auxilia na                    |
| co | ordenação motora, culatividade, dánios para registros, trabalha a leitura, escrita e a memória, formação do consciência fonológica.                                                                                      |

Fonte: http://edutec.unesp.br/moodle (2015).

O orientador de disciplina deve observar como o fórum está configurado. Por exemplo, na imagem acima, o fórum está configurado em **Avaliação máxima**. Neste tipo de configuração, a nota maior será considerada como nota final. Se o fórum estiver configurado como **Media das avaliações**, o sistema somará todas as notas atribuídas para o cursista no fórum de discussão e calculará a média das avaliações. Na configuração **Contagem das avaliações**, o número de comentários gera a nota final. Na configuração **Avaliação mínima**, a menor nota será considerada como a nota final. Na configuração **Soma das avaliações**, será somado todas as notas, o que totalizará na nota final; o total não pode exceder a nota máxima para a atividade. Por fim, temos a configuração **Nenhuma avaliação**, se esta opção estiver selecionada, não aparecerá no quadro de notas.

*Observação*: na atividade **Fórum de discussão** não é possível que o orientador de disciplina escreva um *feedback* individual para o cursista, ou seja, se escrever um comentário no fórum, todos os participantes do curso visualizarão esse comentário. O ideal é que, quando o orientador de disciplina desejar realizar um *feedback* da atividade fórum de discussão, o envie por meio das ferramentas **Mensagem** ou **Meu e-mail**.

Figura 10 – Avaliação do fórum